## Photoshop, regole da memorizzare

A volte, mentre lavoriamo, capita di non ricordare subito quale menu cliccare per fare una certa operazione, approfittiamo quindi della tastiera che ci può risolvere molti problemi, senza ricorrere ai menu.

Vediamo questi tasti:

| Nuovo file           | Ctrl N | Finestra dimensione immagine       | Ctrl+ALT  | +i           |
|----------------------|--------|------------------------------------|-----------|--------------|
| Selezionare immagine | Ctrl A | Finestra dimensione quadro         | Ctrl+Alt+ | C            |
| Copiare              | Ctrl C | Aumentare lo Zoom                  | Ctrl+"+"  | (segno più)  |
| Incollare            | Ctrl V | Diminuire lo Zoom                  | Ctrl+"-"  | (segno meno) |
| Tagliare             | Ctrl X | Aprire: due clic nell'area di lavo | oro       |              |
| Trasformare          | Ctrl T |                                    |           |              |

Ce ne sarebbero ancora molti di più, questi sono soltanto i più usati

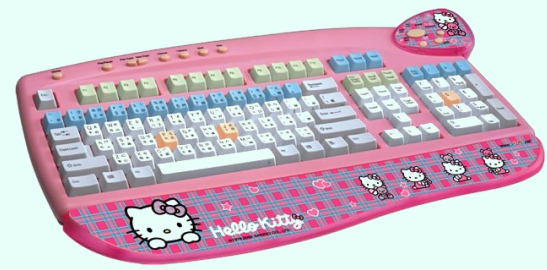

Importante è anche lo strumento "*Sposta"* che ci serve sia quando non riusciamo ad uscire da una modalità (basta cliccare su Sposta) e sia quando dobbiamo lavorare sui quattro tasti freccia della tastiera che in Photoshop funzionano solo se è attivo tale strumento

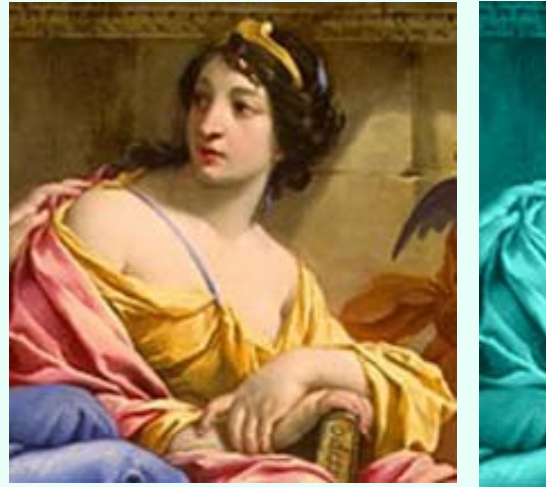

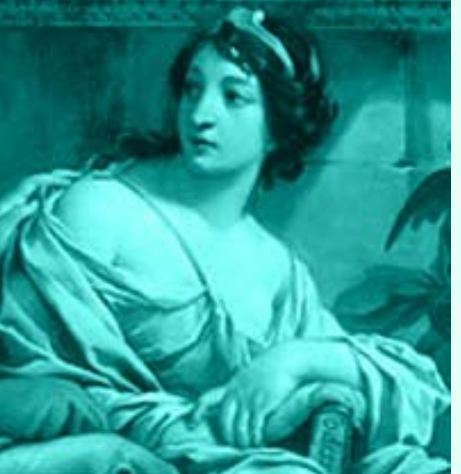

Se vogliamo dare ad un immagine in Photoshop un colore diverso, dobbiamo andare sulla palette Livelli ed aumentare un livello, scegliere il colore e con il secchiello versarlo nel nuovo livello che andrà a coprire interamente l'immagine. Sempre sulla palette, cliccando sulla freccetta di Colore (opzioni di fusione) selezioniamo Colore (penultimo della lista) e vedremo la nostra immagine colorata del nuovo colore.

| Normal    | e                    |
|-----------|----------------------|
| Normale   | :                    |
| Dissolvi  |                      |
| Scurisci  |                      |
| Moltiplic | a                    |
| Colore b  | orucia               |
| Brucia li | neare                |
| Colore p  | oiù scuro            |
| Schiaris  | ci                   |
| Scolora   |                      |
| Colore s  | scherma              |
| Scherm    | a lineare (Aggiungi) |
| Colore p  | oiù chiaro           |
| Sovrap    | poni                 |
| Luce sol  | ffusa                |
| Luce int  | ensa                 |
| Luce viv  | rida                 |
| Luce lin  | eare                 |
| Luce pu   | intiforme            |
| Sovrap    | poni colori          |
| Differen  | za                   |
| Esclusio  | ne                   |
| Tonalità  | 운)                   |
| Saturazi  | one                  |
| Colore    | ←                    |
| Luminor   | it à                 |